## 日本医療教育財団・IBTサンプル試験実施手順について

サンプル試験はスマートフォンでも閲覧できますが、実際の試験ではパソコンでの受験が 必須となります。

スマートフォンでは画面が一部表示されないなど環境が適していことがありますので、 IBTサンプル試験についても環境が適したパソコンで確認されることを推奨いたします。 (当財団の試験はタブレット端末やスマートフォンでは受験はできません。)

受験時に使用されるパソコンがIBT試験が受験できる環境か以下からチェックができます。 Excert受験環境テスト・・・・ <u>https://exam.excert.org/check/</u>

※サンプル試験をお試しいただくには、オンライン試験プラットフォーム「Excert」

のアカウント登録が必要です。
 以下手順に従いお申込みをしてください。
 (スマートフォンからお申込み(アカウント登録)は可能です)
 1. 各試験のサンプル試験のURLへアクセスします。

- - ●医療事務技能審查試験(医科)···· <u>https://excert.org/p/ika-sample2405</u>
  - ●医療事務技能審査試験(歯科)···· <u>https://excert.org/p/shika-sample2405</u>
  - ●医師事務作業補助技能認定試験・・ <u>https://excert.org/p/ishijimu-sample2405</u>
  - ●ケアクラーク技能認定試験・・・・・・ <u>https://excert.org/p/care-sample2405</u>

| Excert                  | ログイン | 各サンプ |
|-------------------------|------|------|
| 医療事務技能審査試験(医科)IBTサンプル試験 |      | セスする |
|                         |      | 「申込み |
| 価格(税込): ¥0              |      |      |
| クーポン                    |      |      |
| コードを入力 <b>適用する</b>      |      |      |
| 申込みに進む                  |      |      |

各サンプル試験の申込URLよりアク セスする。

「申込みに進む」をクリックする。

2.「申込みに進む」をクリックすると、ログイン画面が表示されます。 Excertを初めて利用する方は「サインアップ」をクリックして、アカウント登録をしてください。 ※サンプル試験のお申込みで登録されたアカウント情報は、実際の試験申込みの際に使用しますので、 氏名等正しく入力してください。

| <ul> <li>ビアビアンドンドンドンドンドンドンドンドンドンドンドンドンドンドンドンドンドンド</li></ul>                                                                                                    | に しのしていたいでは、 しのしていたいでは、 しのしていたいでは、 しのしていたいで、 しんしいでいたいでは、 しんしいでいたいで、 しんしいでいたいで、 しんしいでいたい、 しんしいで、 しんしいで、 しんしいで、 しんしいで、 しんしいで、 しんしいで、 しんしいで、 しんしいで、 しんしいで、 しんしいで、 しんしいで、 しんしいで、 しんしいで、 しんしいで、 しんしいで、 しんしいで、 しんしいで、 しんしいで、 しんしいで、 しんしいで、 しんしいで、 しんしいで、 しんしいで、 しんしいで、 しんしいで、 しんしいで、 しんしいで、 しんしいいで、 しんしいいで、 しんしいいで、 しんしいいで、 しんしいいで、 しんしいいで、 しんしいいで、 しんしいいいで、 しんしいいいで、 しんしいいいいいいいいいいいいいいいいいいいいいいいいいいいいいいいいいいい | Excertを初めて利用する方は<br>①サインアップ(アカウント登録)が<br>必要となります。<br>②任意のメールアドレスと<br>パスワードを入力し、<br>続けるをクリックしてください。<br>※サインアップ方法は、<br><u>IBT個人用マニュアル</u> に<br>てご確認ください。 |
|----------------------------------------------------------------------------------------------------|----------------------------------------------------------------------------------------------------|----------------------------------------------------------------------------------------------------|
| ありがとうございます。申込みを承りました。<br>確認のEメールを送信しました。<br>③<br>■込み詳細を見る<br>■込み詳細<br>■込み詳細<br>■込み詳細<br>■込み計細<br>■込み計細<br>■しみ目 合計<br>2024/5/26 ¥0<br>医療事務技能審査試験(医科)IBTサンプル試験<br>受験情報                                                                                                    | shiken zaidan さん ~<br>申込み毎号<br>S515dd2f-c6f2-4cc5-a1c7-52bbf41cebe2<br>(人                                                                                                    | アカウント登録を完了し、「申込みを<br>確定する」をクリックすると、サンプ<br>ル試験の申込みが完了となります。<br>申込完了メール内のURLよりアクセ<br>スまたは、③申込詳細をみる→<br>④試験の詳細→⑤受験画面を開く<br>をクリックして進んでください。                |
| <ul> <li>         Excert 受験予定 試験結果     </li> <li>         試験の詳細         医療事務技能審査試験(医科)IBTサンプル試験         試験         試験         ご該         愛験状態:受験可能         試験時間: 15分         受験者         型絡用メールアドレス: testrsheyong@gmail.com         氏名(アルファベット): shiken zaidan         氏名(アンファベット): shiken zaidan         氏名(かな): しけんざいだん         生年月日: 1999-05-01         この試験はサンプル問題です。         この試験はサンプル問題です。         この試験はサンプル問題です。                                                                                                    &lt;</li></ul> | shiken zaidan さん ゝ<br>⑤<br>受練画面を聞く                                                                                                    |                                                                                                    |

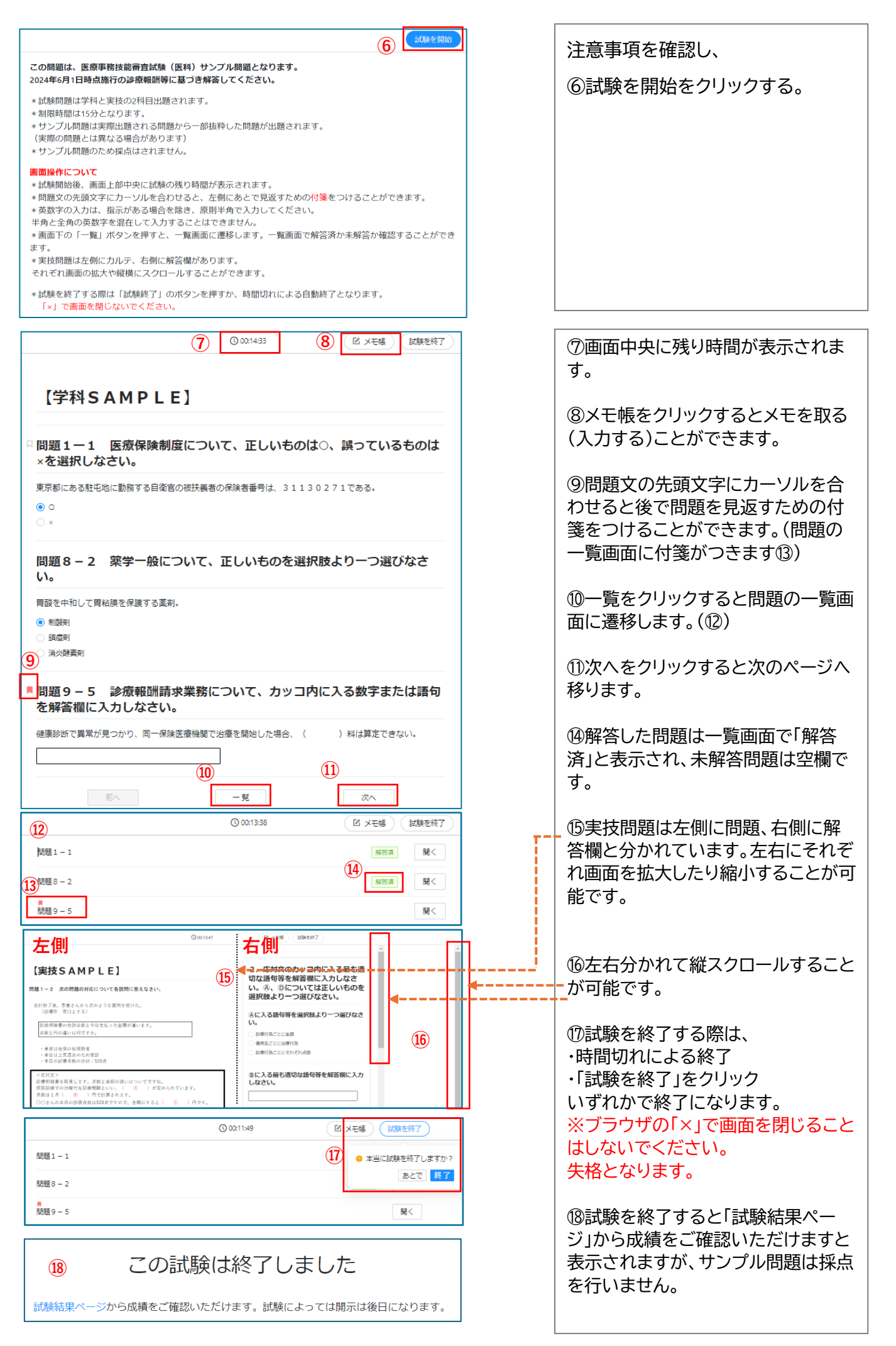